Het installeren van de patch t.b.v. de FC280.

Snelle start handleiding

Solar Technical Support

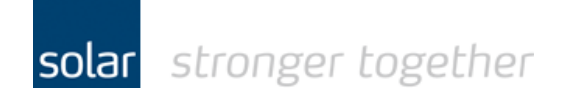

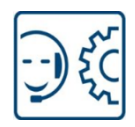

#### Inhoudsopgave:

| Het gebruikte test materiaal                                      | 2  |
|-------------------------------------------------------------------|----|
| Download en installeer de laatste versie van de software.         | 3  |
| Het installeren van de update patch                               | 9  |
| Hoe ziet het scherm eruit als de software de drive niet begrijpt? | 12 |
| Bij wie kan ik terecht voor vragen?                               | 13 |

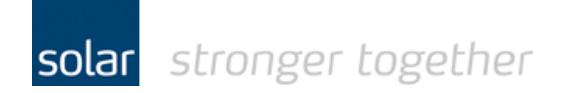

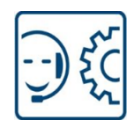

#### Het gebruikte test materiaal.

- Een Laptop.
- Een USB stick met voldoende ruimte, meer dan 2Gb
- De MCT 10 software van Danfoss
- Een FC280 midi drive van Danfoss

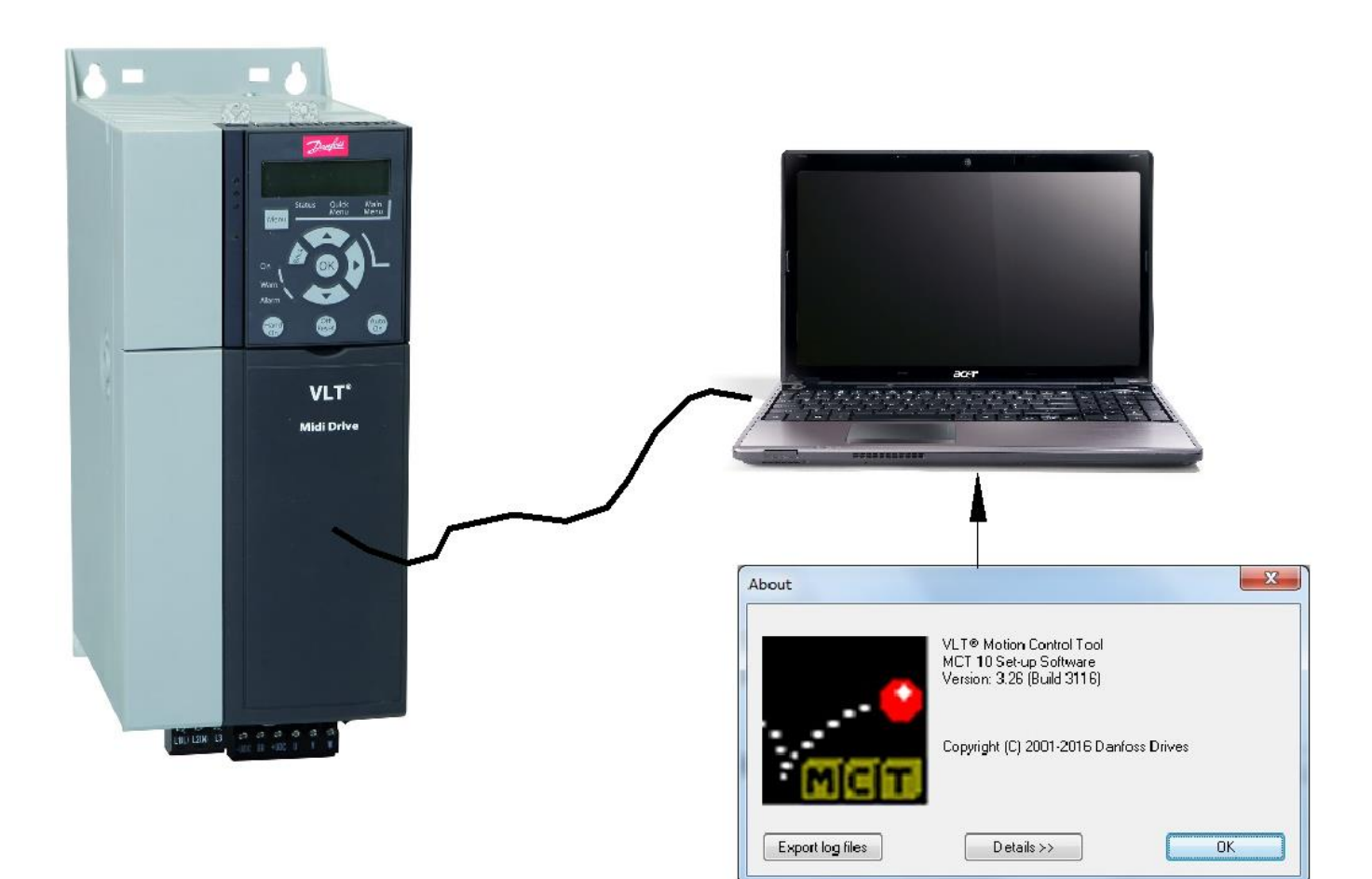

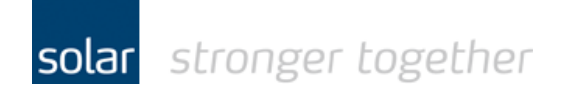

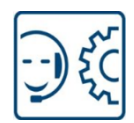

## Download en installeer de laatste versie van de software.

Via onderstaande link is het mogelijk het installatie programma te downloaden;

http://drives.danfoss.com/workarea/downloadasset.aspx?id=17179957061

Sla deze op en voer het programma uit.

| Do you want to open or save MCT10_build_3116.zip (357 MB) from drives.danfoss.com? | <u>O</u> pen | <u>S</u> ave ▼ | <u>C</u> ancel | × |
|------------------------------------------------------------------------------------|--------------|----------------|----------------|---|
|                                                                                    |              |                |                | · |

In het onderstaande voorbeeld wordt de MCT10 software geïnstalleerd op een laptop zonder internet aansluiting.

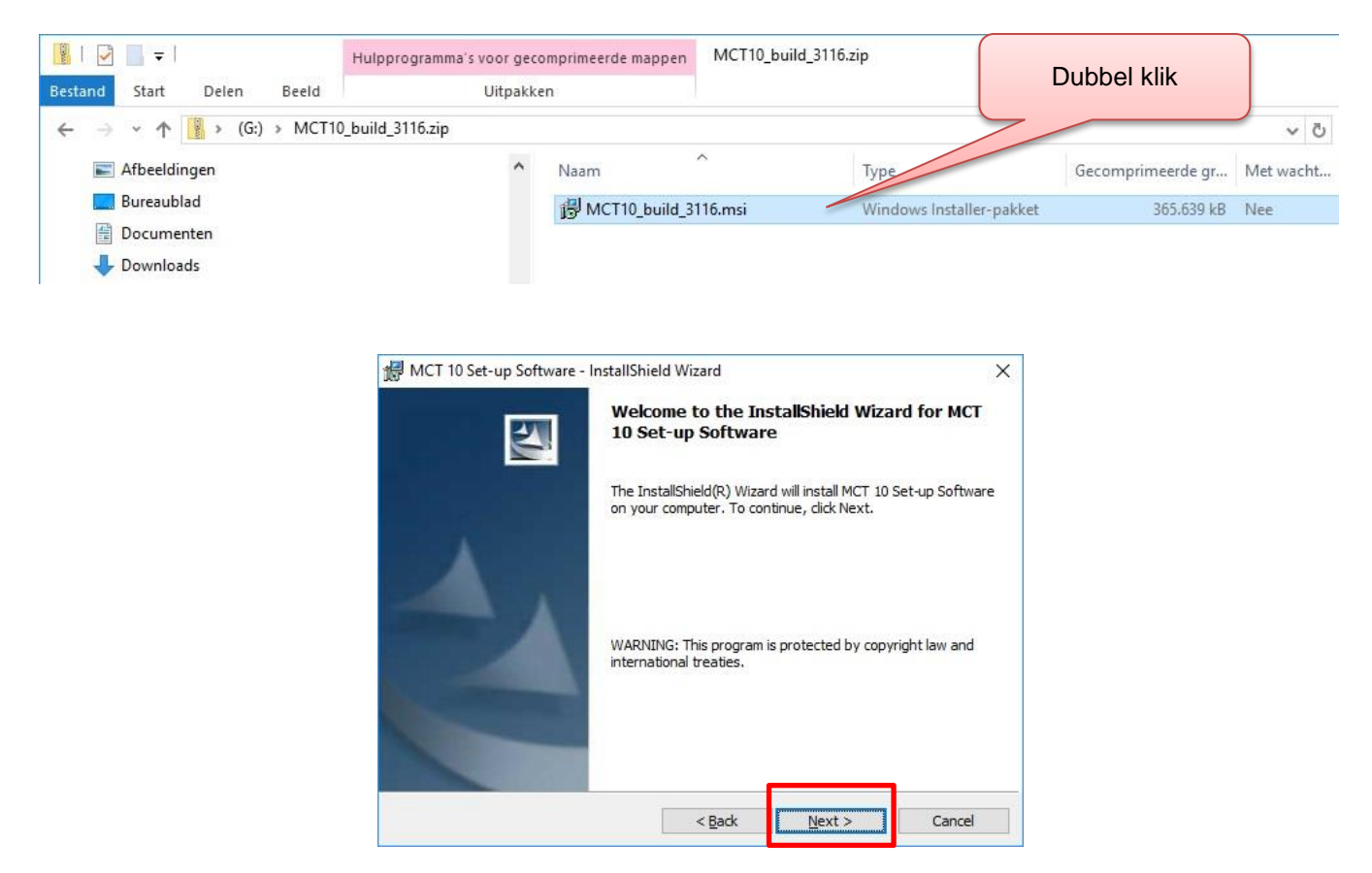

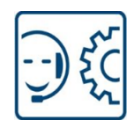

| @                                                                                                    | hield Wizard                                                                                                    | ×                                                                    |
|----------------------------------------------------------------------------------------------------|----------------------------------------------------------------------------------------------------|----------------------------------------------------------------------|
| License Agreement                                                                                                    |                                                                                                    |                                                                      |
| Please read the following license agr                                                                                                    | eement carefully.                                                                                                    |                                                                      |
| You should carefully read the fo<br>this software. Unless you have<br>Danfoss A/S, your use, distributi<br>Motion Control Tool MCT 10 Se<br>this License.                                                                                      | llowing terms and condition<br>a different license agreeme<br>ion, or installation of this co<br>et-up Software indicates yo                        | ns before using ^<br>ent signed by<br>py of VLT®<br>ur acceptance of |
|                                                                                                    |                                                                                                    |                                                                      |
| This software, and all accompan<br>"AS IS" and with no warranties<br>The user must assume the entire<br>of warranty constitutes an essen                                                                                                    | ying files, data and materia<br>of any kind, whether expre<br>risk of using the program.<br>ttial part of the agreement.                            | ils, are distributed<br>ess or implied.<br>This disclaimer           |
| This software, and all accompan<br>"AS IS" and with no warranties<br>The user must assume the entire<br>of warranty constitutes an essen<br>I accept the terms in the license agre                                                             | ying files, data and materia<br>of any kind, whether expre-<br>erisk of using the program.<br>atial part of the agreement.                          | uls, are distributed<br>ess or implied.<br>This disclaimer           |
| This software, and all accompan<br>"AS IS" and with no warranties<br>The user must assume the entire<br>of warranty constitutes an essen<br>I accept the terms in the license agre<br>I do not accept the terms in the license                 | ying files, data and materia<br>of any kind, whether expre-<br>erisk of using the program.<br>Itial part of the agreement.<br>seement               | uls, are distributed<br>ess or implied.<br>This disclaimer           |
| This software, and all accompan<br>"AS IS" and with no warranties<br>The user must assume the entire<br>of warranty constitutes an essen<br>I accept the terms in the license agre<br>I do not accept the terms in the license<br>nstallShield | ying files, data and materia<br>of any kind, whether expre<br>e risk of using the program.<br>tial part of the agreement.<br>eement<br>se agreement | lls, are distributed<br>ess or implied.<br>This disclaimer           |

Accepteer de licentie bepalingen en klik op de "Next" knop.

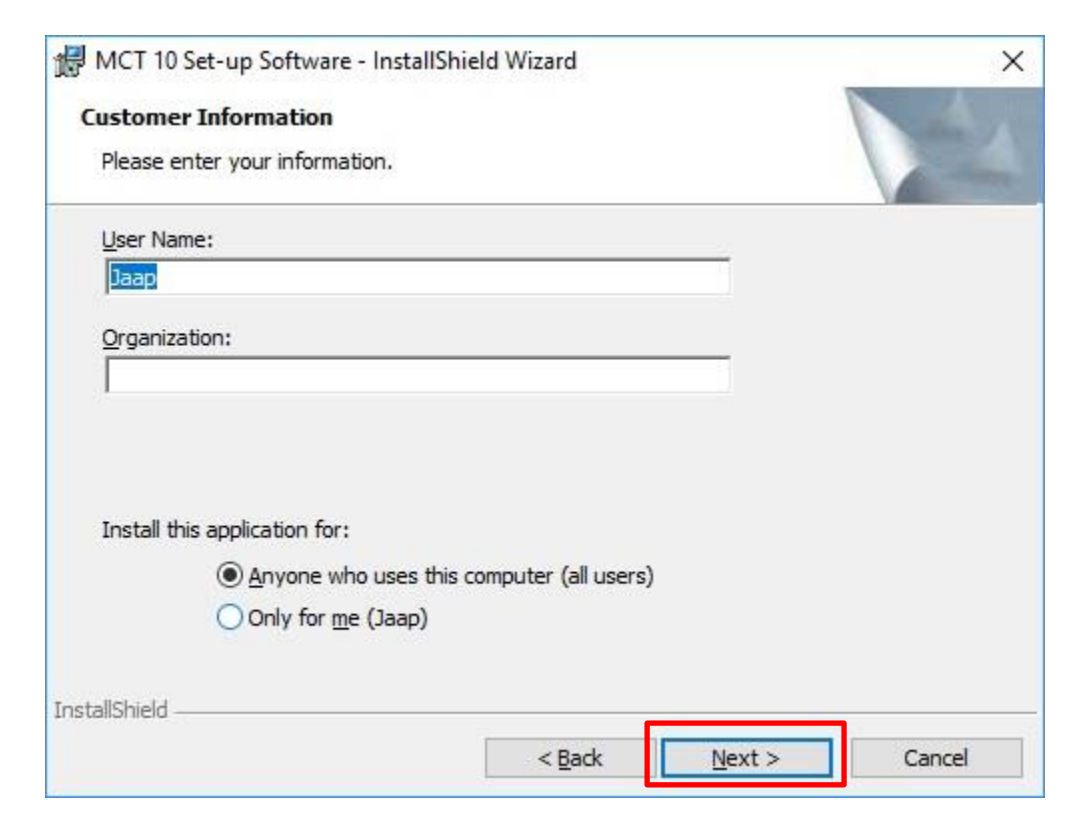

solar stronger together

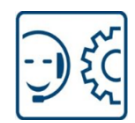

| W mer to see up solemate mistans                                                                                     | hield Wizard                                             | 1 <u></u>                                 |                          | X |
|----------------------------------------------------------------------------------------------------|----------------------------------------------------------|-------------------------------------------|--------------------------|---|
| CD Key and License Key                                                                                               |                                                          | 7                                         |                          |   |
| Please enter CD key and License key                                                                                  | <i>ו</i> .                                               |                                           |                          |   |
| If your have purchased a CD version<br>License Key. Please uncheck the "In<br>and enter the License key.<br>CD Key : | n of MCT 10, the CD Cove<br>stall Basic Version With Lin | r contains a stick<br>hited Functionality | er with a<br>/" check Bo | x |
| 12314500                                                                                                    |                                                          |                                           |                          |   |
| License Kev :                                                                                                    |                                                          |                                           |                          |   |
|                                                                                                    |                                                          |                                           |                          |   |
|                                                                                                    |                                                          |                                           |                          |   |
|                                                                                                    | Functionality                                            |                                           |                          |   |
| Install Basic Version With Limited                                                                                   | Tuncoonairey:                                            |                                           |                          |   |
| Install Basic Version With Limited                                                                                   | i uncoonanty;                                            |                                           |                          |   |

Enter de CD-key zoals bovenstaand is aangegeven. Zet vervolgens het vinkje bij de installatie van de basic versie. Als u dit vinkje niet zet dan heeft u een licentie sleutel nodig!

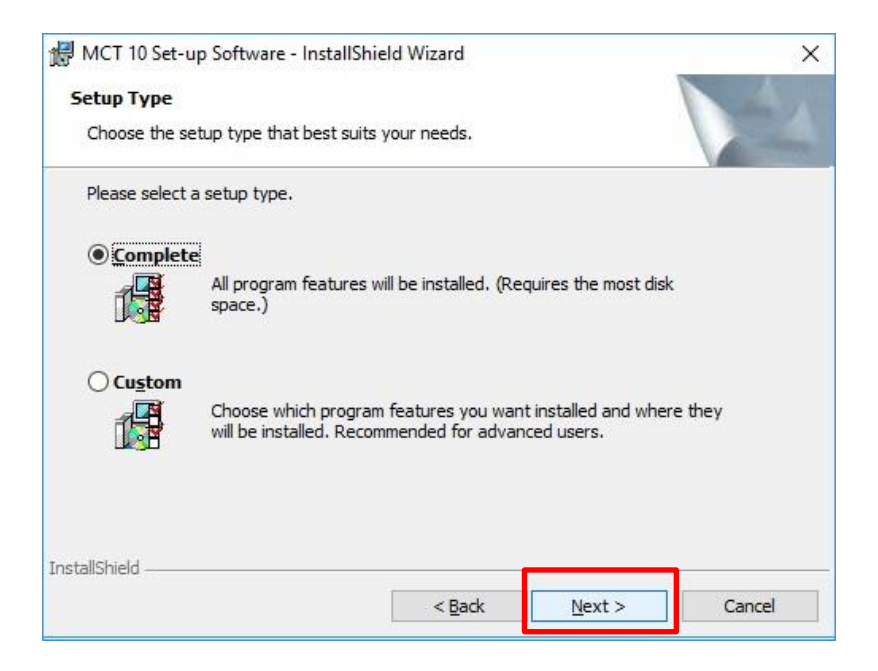

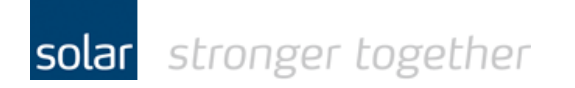

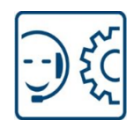

|                                                     |                                          | and the second second sec |
|-----------------------------------------------------|------------------------------------------|----------------------------------------------------------------------------------------------------|
| The wizard is ready to begin installa               | ation.                                   |                                                                                                    |
| Click Install to begin the installation             | •                                        |                                                                                                    |
| If you want to review or change an exit the wizard. | ny of your installation settings, dick E | Back. Click Cancel to                                                                                                    |
|                                                     |                                          |                                                                                                    |
|                                                     |                                          |                                                                                                    |
|                                                     |                                          |                                                                                                    |
|                                                     |                                          |                                                                                                    |
|                                                     |                                          |                                                                                                    |
|                                                     |                                          |                                                                                                    |
|                                                     |                                          |                                                                                                    |

Klik op de installatie knop om te beginnen met het installeren van de software.

| Installing  | g MCT 10 Set-up Software                                                                                      |
|-------------|----------------------------------------------------------------------------------------------------|
| The proj    | gram reatures you selected are being installed.                                                               |
| P           | Please wait while the InstallShield Wizard installs MCT 10 Set-up Software.<br>This may take several minutes. |
|             | Status:                                                                                                    |
|             |                                                                                                    |
|             |                                                                                                    |
|             |                                                                                                    |
|             |                                                                                                    |
|             | De software wordt geïnstalleerd!                                                                              |
|             | De software wordt geïnstalleerd!                                                                              |
| allShield - | De software wordt geïnstalleerd!                                                                              |

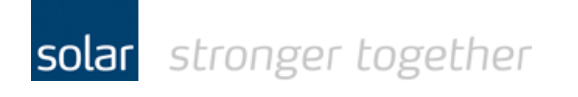

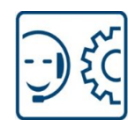

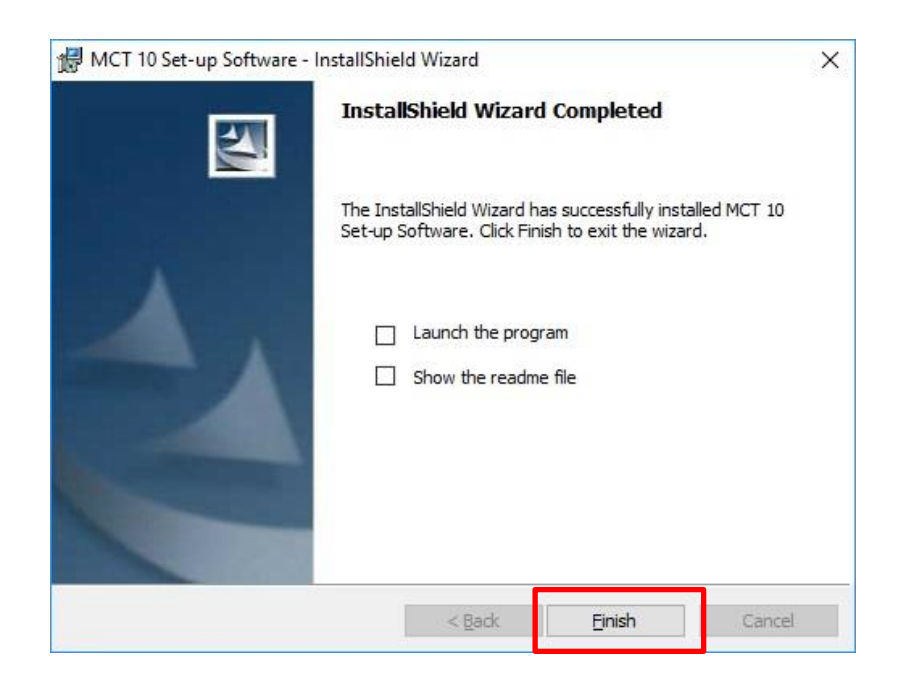

Start vervolgens de software.

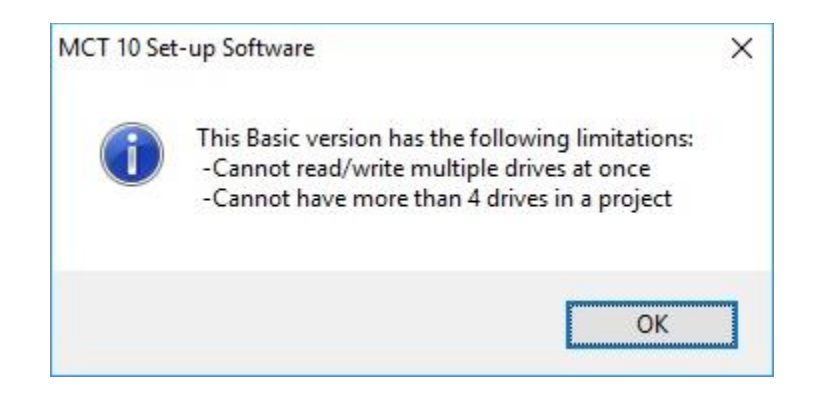

De vrije versie heeft twee beperkingen, verder functioneert de software volledig!

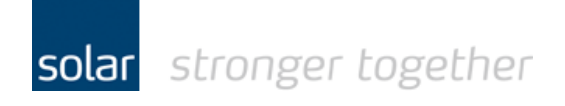

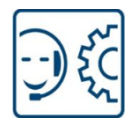

In het help menu vindt u de optie "About" hierin wordt de versie aangegeven.

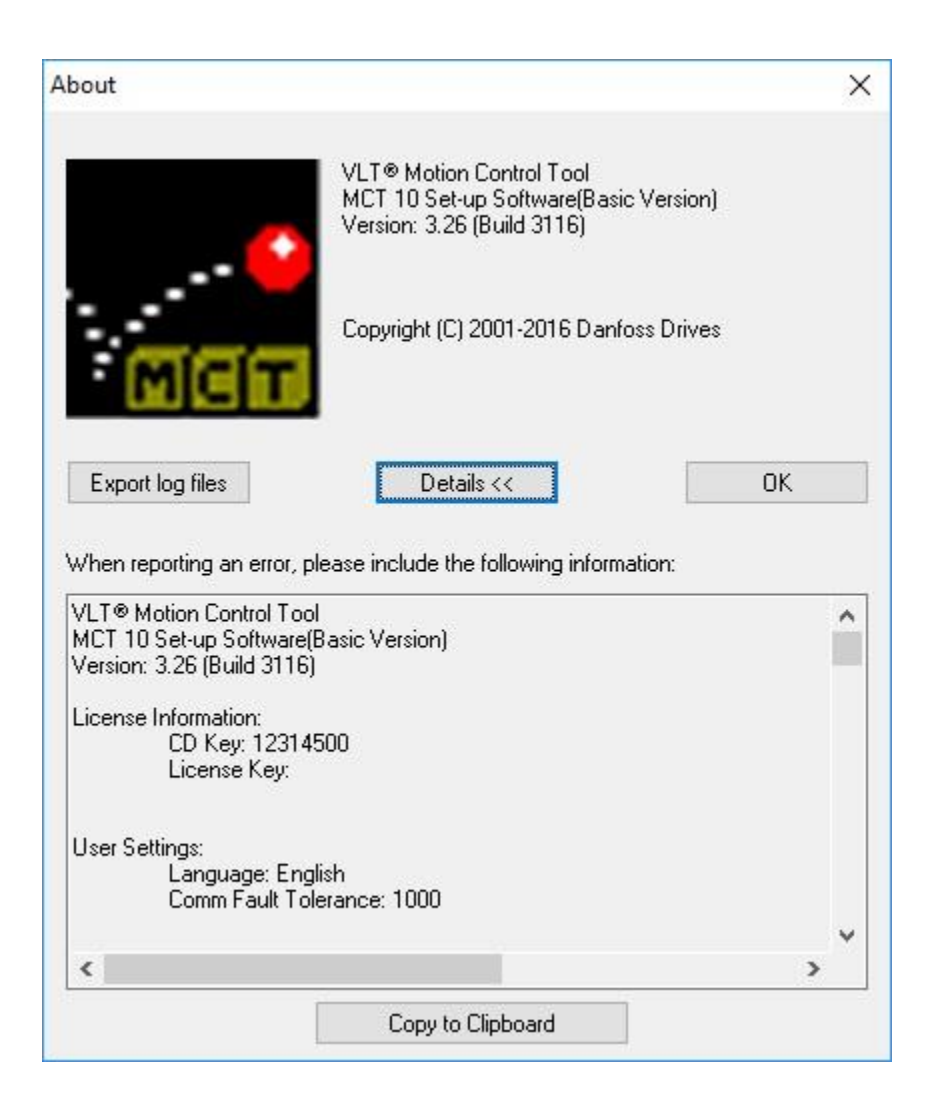

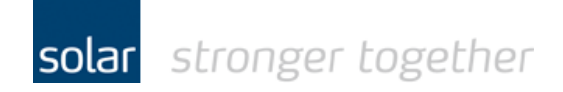

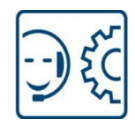

## Het installeren van de update patch.

Start de MCT10 software en ga neer het menu tools.

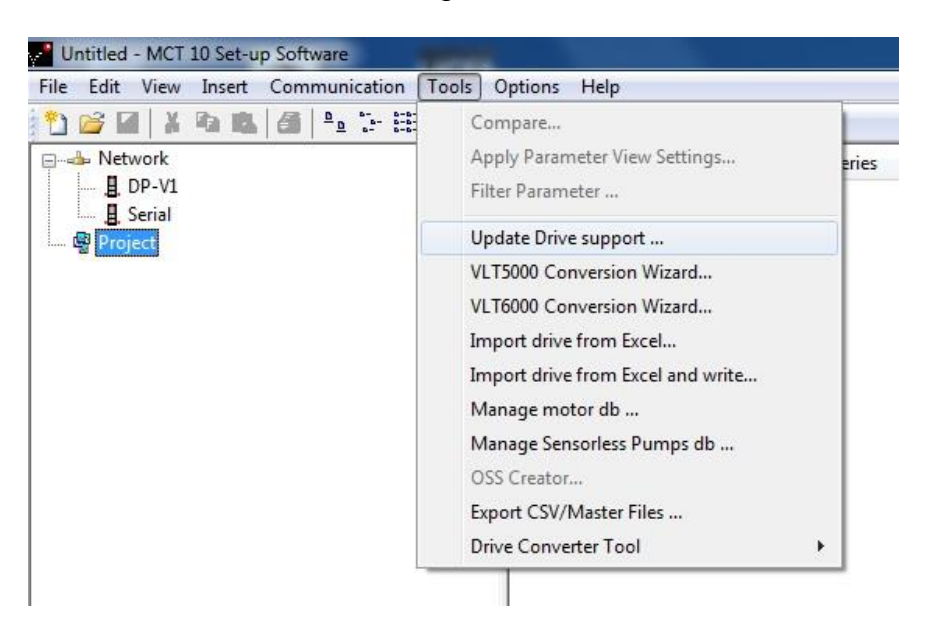

Klik op de optie "Update Drive support"

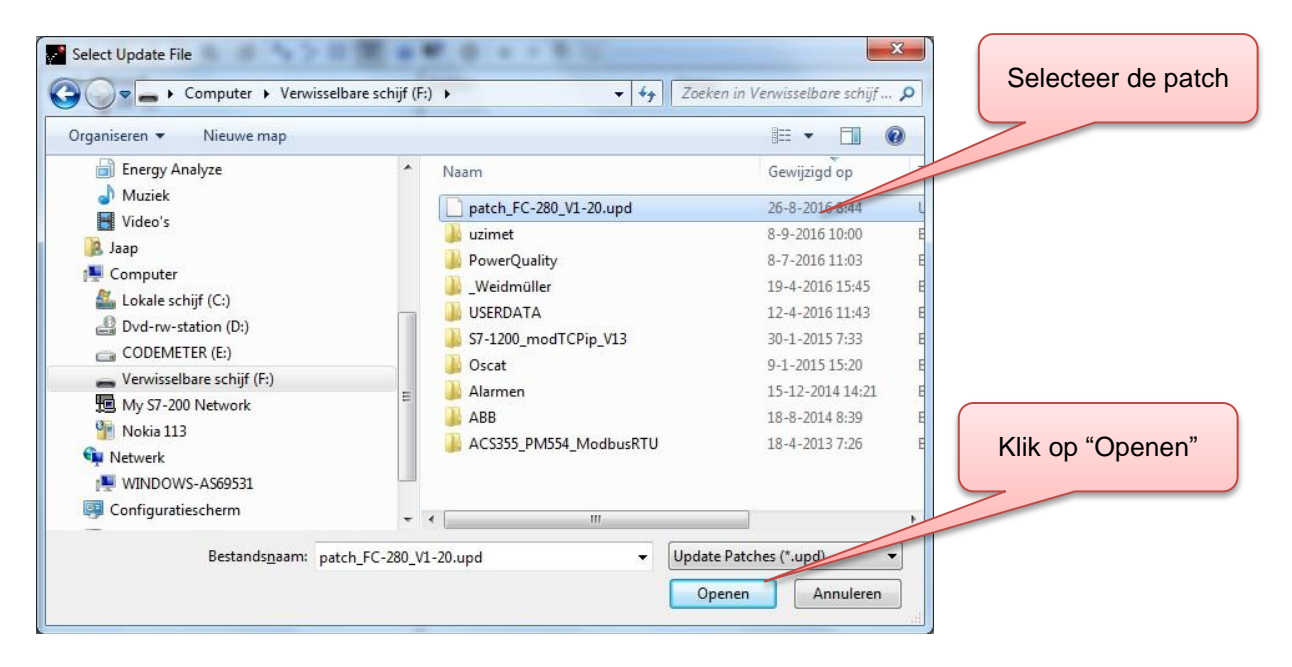

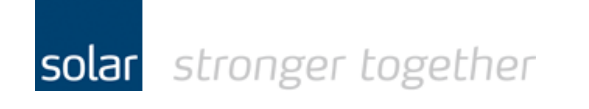

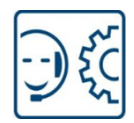

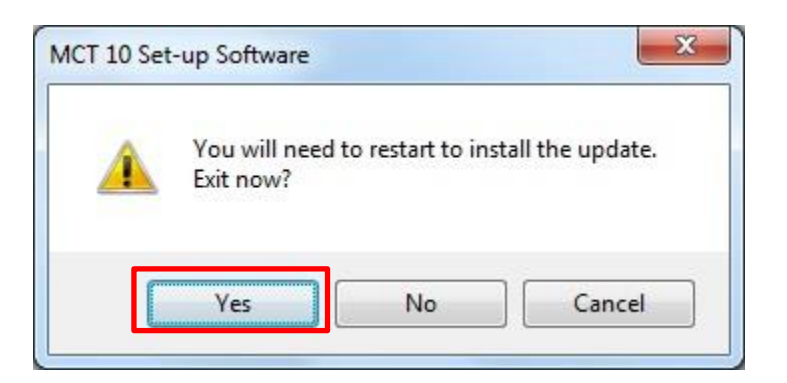

De MCT10 software wordt afgesloten!

Start de software opnieuw.

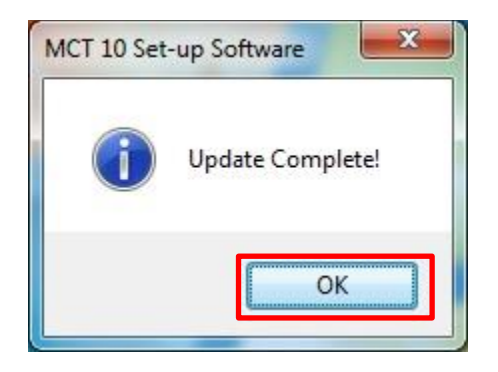

De patch is nu geïnstalleerd. Maak nu verbinding met de FC280 d.m.v. de usb kabel.

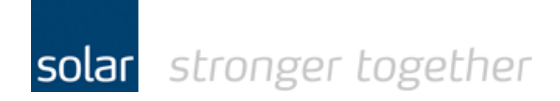

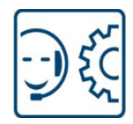

#### De software gaat automatisch scannen.

| Status Scanning bus for active drives 1 drive(s) responded to scan. Identificing drive(s) | an/ |
|-------------------------------------------------------------------------------------------|-----|
| Scanning bus for active drives<br>1 drive(s) responded to scan.<br>Identificing drive(s)  |     |
| Identifying drivels!                                                                      |     |
|                                                                                           |     |
|                                                                                           |     |
|                                                                                           |     |
|                                                                                           |     |
|                                                                                           |     |
|                                                                                           |     |
|                                                                                           |     |
|                                                                                           |     |
| Please wait                                                                               |     |
| 0% 10                                                                                     | 0%  |
| 50 <mark>%</mark>                                                                         |     |
| Stop Close Save As                                                                        |     |
|                                                                                           |     |

| titled - MCT 10 Set-up Software                                                       |                        |                             | and the second second second second second second second second second second second second second second second |
|---------------------------------------------------------------------------------------|------------------------|-----------------------------|----------------------------------------------------------------------------------------------------|
| Edit View Insert Communication Tools Op                                               | tions <u>H</u> elp     |                             |                                                                                                    |
| 🍦 🖬   🗼 🖦   🚳   🏪 🦆 🔠 🎹 🎯 🕨                                                           | 8 ● = > ● ₩            |                             |                                                                                                    |
| Network                                                                               |                        | Connected drive information | Database Information                                                                                             |
|                                                                                       |                        | connected anve information  | Detabase information                                                                                             |
| L SET                                                                                 | Drive Series           | FC-280                      | FC-280                                                                                                    |
| 🖕 🖥 1; FC-280 0.37kW 220-240V                                                         | Power Size             | 0.37kW                      | 0.37kW                                                                                                    |
|                                                                                       | Voltage                | 220-240V                    | 220-240V                                                                                                    |
|                                                                                       | Basic SW Version       | 01.2X                       | 01.2X                                                                                                    |
| (●) 2-** Brakes                                                                       | Option A               | ProfiNet                    | ProfiNet                                                                                                    |
|                                                                                       | Option B               | No Option                   | No Option                                                                                                    |
| 5-** Digital In/Out                                                                   | Option C0/E0           | No Option                   | No Option                                                                                                    |
| ⊕                                                                                     | Option C1/E1           | No Option                   | No Option                                                                                                    |
| <ul> <li>⊕ ↓ 7-** Controllers</li> <li>⊕ ↓ 8-** Comm. and Options</li> <li></li></ul> | Type Code              |                             |                                                                                                    |
| 12-** Ethernet                                                                        | Drive Address          | 1                           |                                                                                                    |
| •••••••••••••••••••••••••••••••••                                                     | Bus Name               | USB 1                       |                                                                                                    |
| If IS- bive Information                                                               |                        |                             |                                                                                                    |
| 18-11 Data Readouts 2                                                                 | Drive Operation Status | loff                        | Refresh status                                                                                                   |
| 22-** Appl Eurotions                                                                  |                        |                             |                                                                                                    |

De drive wordt ingelezen.

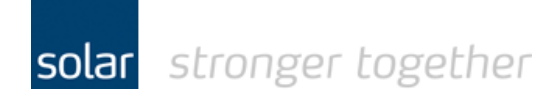

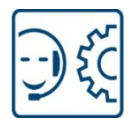

# Hoe ziet het scherm eruit als de software de drive niet begrijpt?

| Status                               |                                                                      |    |
|--------------------------------------|----------------------------------------------------------------------|----|
| Scanning bus for active drives       |                                                                      |    |
| 1 drive(s) responded to scan.        |                                                                      |    |
| Identifying drive(s).                |                                                                      |    |
| Drive identification errors [1]      | D_EC 200/0_EC 200/0_01 203//-0 27/3//3/-200 240//0_1/01_2/02_1/02_04 |    |
| Unsupported drive on address 1. F=0; | D=FC-280;b=FC-280;H=01.20;W=0.37KW;V=200-240V;F=1;01=3;02=1;03=;04=; |    |
|                                      |                                                                      |    |
|                                      |                                                                      |    |
|                                      |                                                                      |    |
|                                      |                                                                      |    |
|                                      |                                                                      |    |
|                                      |                                                                      |    |
|                                      |                                                                      |    |
|                                      |                                                                      |    |
|                                      |                                                                      |    |
|                                      |                                                                      |    |
|                                      |                                                                      |    |
|                                      |                                                                      |    |
|                                      |                                                                      |    |
|                                      |                                                                      |    |
| ase wait                             |                                                                      |    |
| ase wait                             |                                                                      |    |
| ase wait                             |                                                                      | 11 |
| ase wait                             |                                                                      | 11 |
| ase wait                             | 100%                                                                 | 11 |

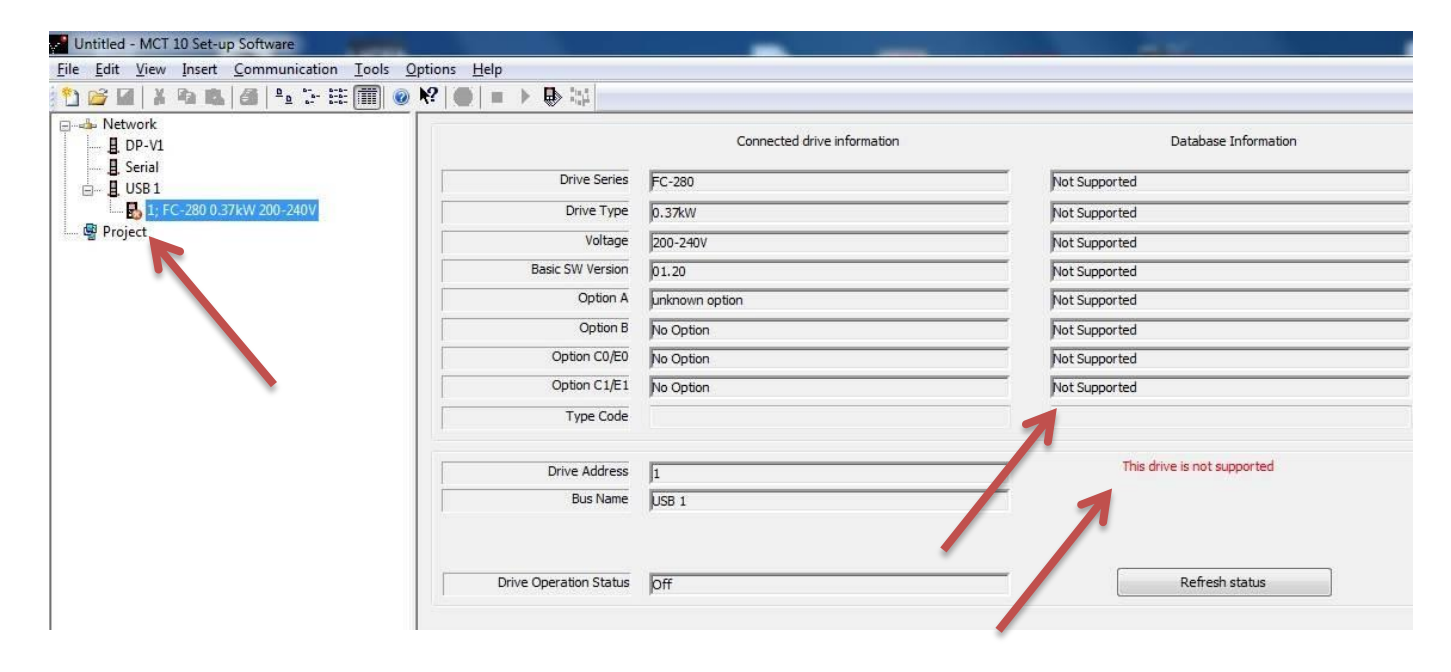

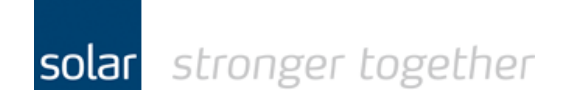

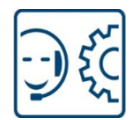

### Bij wie kan ik terecht voor vragen?

Voor vragen kunt u terecht bij onze drives specialist;

Hans Winckelmolen <u>h.winckelmolen@solarnederland.nl</u> 06-10328420

Danfoss

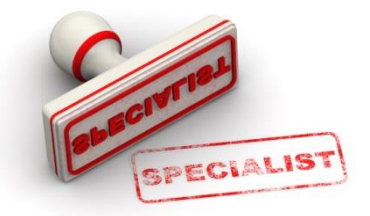

Technische ondersteuning;

tpsindustrie@solarnederland.nl 0887652761